## Mode d'emploi simplifiée du logiciel AVIMECA

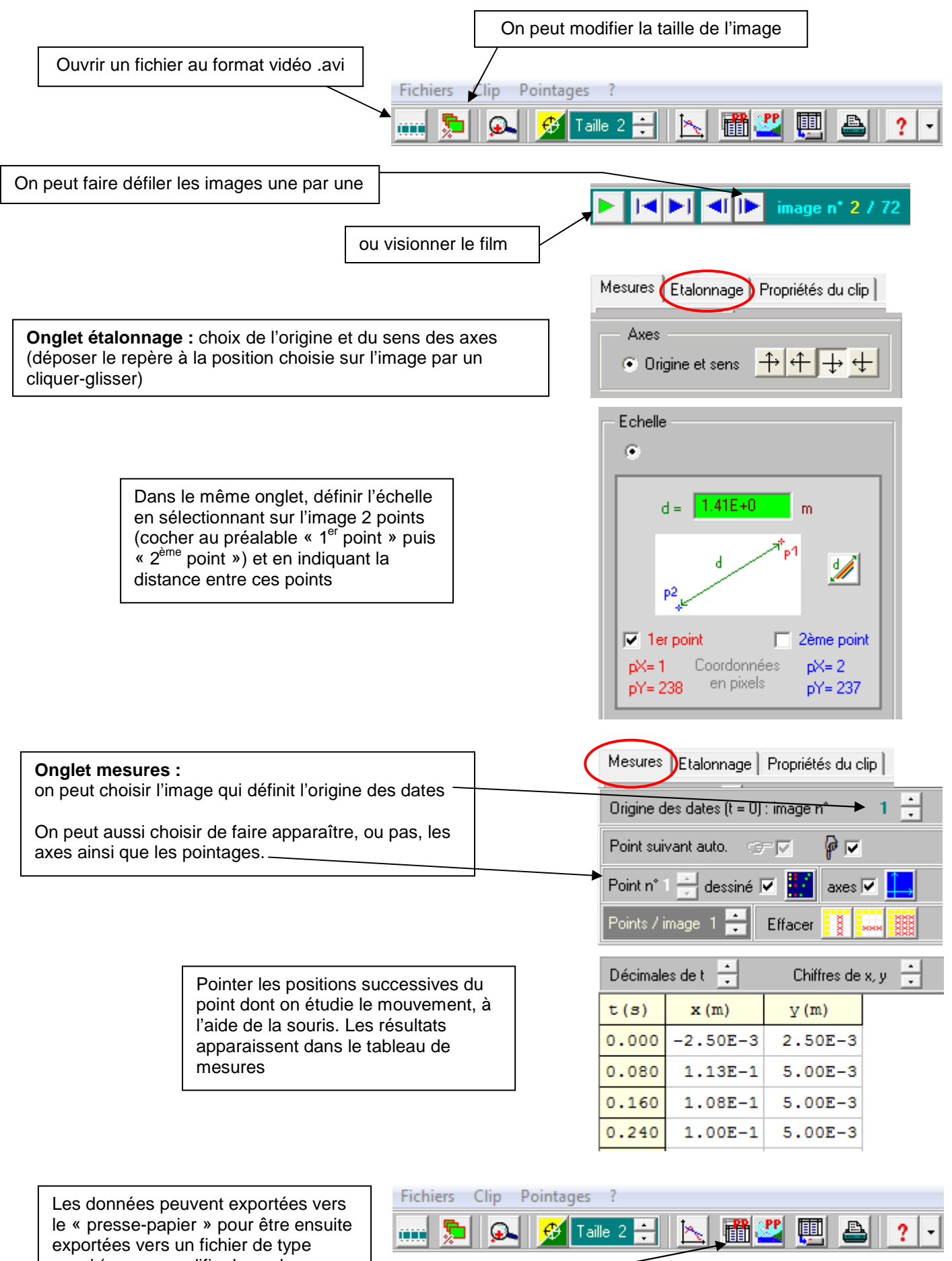

exportées vers un fichier de type excel (ne pas modifier les valeurs par défaut de la fenêtre qui suit l'action de ce bouton)